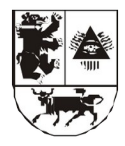

## ŠIAULIŲ MIESTO SAVIVALDYBĖS ADMINISTRACIJOS ŠVIETIMO SKYRIUS

Biudžetinė įstaiga, Vasario 16-osios g. 62, 76295 Šiauliai. Duomenys kaupiami ir saugomi Juridinių asmenų registre, kodas 188771865. Skyriaus duomenys: Pakalnės g. 6A, 76293 Šiauliai, tel. (8 41) 52 60 55, faks. (8 41) 52 60 68, el. p. svietimas@siauliai.lt

Šiaulių miesto savivaldybės Bendrojo ugdymo mokyklų direktoriams 2022-02- Nr. SŠ-

## DĖL MOKINIŲ PRIĖMIMO ORGANIZAVIMO

Primename, kad vadovaujantis <u>Priėmimo į Šiaulių miesto savivaldybės bendrojo</u> <u>ugdymo mokyklas tvarkos aprašu</u> (toliau – Aprašas) iki 2022 m. kovo 1 d. reikia atlikti šiuos parengiamuosius darbus:

1. Su Švietimo skyriumi suderinti ir mokyklos interneto svetainėje paskelbti Mokinių priėmimo sąlygas į naujai formuojamas klases (Aprašo 21.1–21.5 papunkčiai, 43 punktas).

2. Sudaryti ir mokyklos direktoriaus įsakymu patvirtinti Priėmimo komisijos sudėtį. Vieną iš komisijos narių paskirti atsakingu už elektroninės prašymų registravimo sistemos (toliau – E-sistema) duomenų tvarkymą. Duomenų tvarkytojas turi pasirašyti konfidencialumo pasižadėjimą ir atsiųsti skenuotą dokumentą Švietimo skyriaus vyr. kompiuterininkui.

3. Supažindinti mokinius, tėvus (globėjus, rūpintojus) su Aprašu ir kita aktualia informacija apie mokinių priėmimą.

4. Mokyklos interneto svetainėje paskelbti informaciją apie mokinių priėmimą (prašymų ir kitų dokumentų pateikimo būdą, vietą ir laiką (pradžią ir pabaigą), atsakingus asmenis, reikalingų pateikti dokumentų sąrašą), mokinių priėmimo komisijos sudėtį ir jos veiklos reglamentą, nuorodą į E-sistemą, nuorodą į <u>Šiaulių miesto savivaldybės interneto svetainės</u> <u>Švietimo skilt</u>į, nuorodas į aktualius teisės aktus ir <u>mokyklų aptarnaujamų teritorijų žemėlapi</u>.

Informuojame, kad elektroninius prašymus turi pateikti būsimųjų pirmokų, taip pat keičiančių mokyklas, pereinančių iš progimnazijų į gimnazijas, atvykusių gyventi į Šiaulius mokinių tėvai. E-sistema bus aktyvuota kovo 1 d. 08.00 val.

Mokiniai, kurie pereina mokytis į aukštesnio lygmens programą – penktą ar III gimnazijos klasę – toje pačioje mokykloje, mokyklos direktoriui pateikia mokyklos nustatytos formos prašymą ne per E-sistemą.

Prašymai į specialiąsias mokyklas, Sporto gimnaziją, "Santarvės" gimnaziją, Suaugusiųjų mokyklą (nuo 2022-09-01 reorganizuojama ir tampa "Saulėtekio" gimnazijos Suaugusiųjų mokymo skyriais), nuotolinio mokymo klases teikiami mokyklos direktoriui ne per Esistemą.

PRIDEDAMA:

E-sistemos vartotojo vadovas (tėvams). E-sistemos vartotojo vadovas (mokykloms).

Skyriaus vedėja

Živilė Nakčiūnienė, tel. 386 473

# Mokinių priėmimas į Šiaulių miesto bendrojo ugdymo mokyklas

# Prašymų teikimas per elektroninę registravimo sistemą

# Vartotojo vadovas (tėvams)

1. Nuoroda į elektroninę prašymų registravimo sistemą (<u>https://siauliai-mokyklos.vaikuregistracija.lt/</u>) skelbiama Šiaulių miesto savivaldybės interneto svetainėje <u>www.siauliai.lt</u> (Veiklos sritys \_ Švietimas \_ Priėmimas į mokyklą) ir mokyklų interneto svetainėse.

2. Paspaudus nuorodą į elektroninę prašymų registravimo sistemą (toliau – e. sistema), atsidaro pradinis langas (žr. 1 pav.).

| 1 pav. Pradinis e. sistemos langas                                           |                                                                                                    |  |  |  |
|------------------------------------------------------------------------------|----------------------------------------------------------------------------------------------------|--|--|--|
| Siauliai<br>Vary Redistracua<br>Sauluy Monyreas<br>Prisijungti               | Pirmą kartą jungiantis prie e. sistemos, reikia pasirinkti mygtuką<br>"Registracija".                                                                                   |  |  |  |
| Varbolgs Baptabolis Prosimiti mane                                           | Jungiantis prie e. sistemos pakartotinai, reikia įvesti vartotojo vardą ir slaptažodį, kuris buvo atsiųstas el. paštu po pirmojo prisijungimo ir prašymo registracijos. |  |  |  |
| Jei pamiristre slapitažodi, gulite atstatyti.<br>Prisijungti<br>Registracija | Pamiršus slaptažodį, galima prašyti jį priminti paspaudus "atstatyti".                                                                                                  |  |  |  |

3. Paspaudus laukelį "Registracija", atsiveria informacinis langas (žr. 2 pav.), kuriame pateikiama bendra informacija apie mokinių priėmimą į mokyklas: priėmimo procedūros ir terminai, nuorodos į Priėmimo tvarkos aprašą, Mokyklų teritorijų aprašą ir laisvų vietų sąrašą. Susipažinus su informacija galima spausti mygtuką "Pradėti registraciją".

## 2 pav. Informacinis langas

🧆 ŝiauliai 🛛 😑

| Valkų registracija<br>Pagrindinis j. Valų ingimisiji                                                                                                    |
|----------------------------------------------------------------------------------------------------|
| Vaikų registracija į Šlaulių miesto mokyklas                                                                                                    |
| Privmans j Šlanilu kendrojo ngdymo nokykla 2022-2024 m. m.<br>Privma tiklina je ret sustanji<br>privma i j.Sanitević "pinnožiji s rejaniza do kendrojo ngdymo nokykla je ze sustanji<br>Renkonsi mokykla pagal apramajjami teritoriji<br>(bedrojsko pakaritis klasis)<br>Renkonsi mokykla pagal apramajjami teritoriji<br>E sistema pagal delatatodi<br>gvezanajja teritoriji<br>F pojsvali konto ngjmo Caprantinio balani od je je ze sustanji<br>Pojsvali konto ngjmo Caprantinio balani od je je ze sustanji<br>Pojsvali konto ngjmo Caprantinio balani od je je ze sustanji<br>Pojsvali konto ngjmo Caprantinio balani od je je ze sustanji<br>Pojsvali konto ngjmo Caprantinio balani od je je ze sustanji<br>Pojsvali konto ngjmo Caprantinio balani od je je ze sustanji<br>Pojsvali konto ngjmo Caprantinio balani od je je ze sustanji<br>Pojsvali konto ngjmo Caprantinio balani<br>Pojsvali konto ngjmo Caprantinio balani<br>Pojsvali konto ngjmo Caprantinio balani<br>Pojsvali konto ngjmo Caprantinio balani<br>Pojsvali konto ngjmo Pojsvali tekani<br>Pojsvali konto ngjmo Pojsvali tekani<br>Pojsvali konto ngjmo Pojsvali tekani<br>Pojsvali ngjmo Pojsvali tekani<br>Pojsvali ngjmo Pojsvali<br>Pojsvali ngjmo Pojsvali<br>Pojsvali ngjmo Pojsvali tekani<br>Pojsvali ngjmo Pojsvali tekani<br>Pojsvali ngjmo Pojsvali<br>Pojsvali |
| Pastabos:  Imolykle pimumo teise primanas asmuo, gyvenantis tai molykla priskinoje aptamajamoje teritorijoje.                                                                                                    |
| Padymaj (molyklas pogal atamajama tentolija teklami nuo lovo 1 d. ki Jadardžio 15 d.                                                                                                    |
| Nepterkupsalyms ki bakindlio 15 d., presndensa pimumo totiet ir delyvaujema priemime ji laisinas vietas.                                                                                                    |
| Jer molykla gavar daugia prakym, net turi vietų, pimenykė tekliama vakam, kurių gyveramosios deklanuotos vietos molyklos aptamagienoje tentorijoje lakas yra ne trumpenris kaip vieteri metai.                                                                                                    |
| Laivees vienus Projemies tradica agradas . Molejuly technique                                                                                                    |
| Pradrid regionacijų                                                                                                    |

4. Paspaudus mygtuką "Pradėti registraciją", atsiveria langas "1 etapas" (žr. 3 pav.), kuriame reikia pasirinkti mokyklos lankymo pradžią, į laukelius įrašyti tėvo (globėjo) vardą, pavardę, asmens kodą, telefono numerį ir el. pašto adresą. Būtina pažymėti laukelį "Su Priėmimo tvarkos aprašu ir Mokyklų aptarnaujamų teritorijų aprašu susipažinau" (nuorodos į šiuos dokumentus buvo pateiktos Informaciniame lange, žr. 2 pav.). Užpildžius laukelius spausti mygtuką "Toliau".

| ŠIAULIAI 📃                                                      |                           |                                      |               |
|-----------------------------------------------------------------|---------------------------|--------------------------------------|---------------|
| Yaikų registracija<br>agrindinis > Vaikų registracija           |                           |                                      |               |
| 1 Etapas                                                        | 2 Etapas                  | 3 Etapas<br>3                        | 4 Etapas<br>4 |
| Pageidaujama švietimo įstaigos lankymo pradžia. Pasirinkite r   | nokslo metus:             | Vieno iš tėvų (globėjų) vardas       |               |
| 2021 - 2022 m.m.                                                | ✓•                        |                                      |               |
| Vieno iš tėvų (globėjų) pavardė                                 |                           | Vieno iš tėvų (globėjų) asmens kodas |               |
| Vieno iš tėvų (globėjų) telefonas                               |                           | El. Paštas                           |               |
| Su priėmimo tvarkos aprašu ir Mokyklų aptarnaujamomis<br>Toliau | eritorijomis susipažinau. |                                      |               |

3 pav. 1 etapas

5. Suvedus vieno iš tėvų (globėjų) duomenis ir paspaudus mygtuką "Toliau", atsiveria langas "2 etapas" (žr. 4 pav.). Lange pateikiama vaiko (-ų) asmens duomenų kortelė (-ės) (vardas, pavardė, asmens kodas, adresas, deklaracijos data), automatiškai užpildyta pagal Gyventojų registro duomenis. Prašoma pasirinkti, kurį vaiką norima registruoti į mokyklą ir pažymėti kortelės langelį. Laukeliuose reikia pasirinkti mokyklą, kurioje vaikas mokosi (sąraše pateikiamos tik Šiaulių miesto savivaldybės bendrojo ugdymo mokyklos), prioritetus (pagal Priėmimo tvarką), dorinio ugdymo dalyką, įrašyti, kokias užsienio kalbas mokosi. Jei vaikas prašymo teikimo metu mokosi ne Šiaulių miesto savivaldybės bendrojo ugdymo mokykloje, į atskirą laukelį reikia įrašyti mokyklos pavadinimą. Suvedus duomenis, reikia pasirinkti **tik vieną** iš dviejų variantų: "Renkuosi mokyklą pagal aptarnaujamą teritoriją (bendrosios paskirties klasės)" arba "Renkuosi mokyklą (-as) (ne daugiau kaip dvi mokyklas ne pagal aptarnaujamą teritoriją".

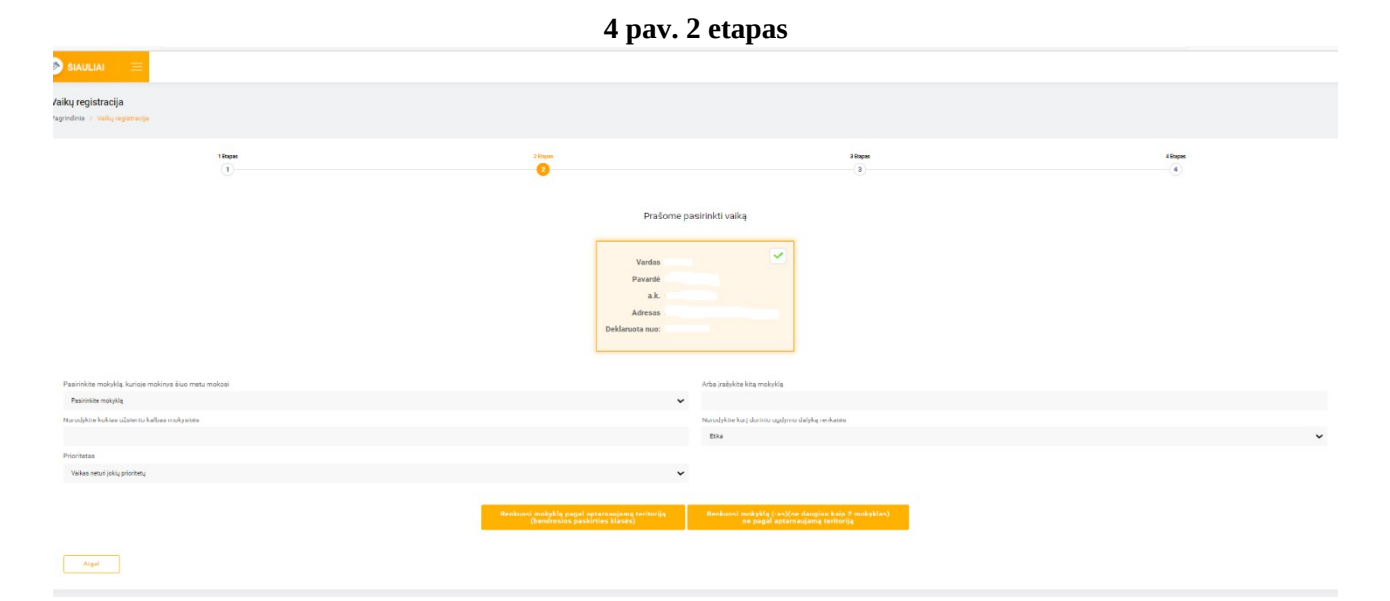

6. Pasirinkus "Renkuosi mokyklą pagal aptarnaujamą teritoriją (bendrosios paskirties klasės)", atsiveria langas "3 etapas" (žr. 5 pav.). Laukelyje "Mokykla" pagal ugdymo programą (pradinio, pagrindinio, vidurinio) reikia pasirinkti vieną iš dviejų aptarnaujamos teritorijos mokyklų. Laukelyje "Klasė" pasirenkama klasė, į kurią teikiamas prašymas. Pateikiamos pastabos apie priėmimo tvarką. Spaudžiamas mygtukas "Toliau".

|                                                                                             | 5 <b>pav.</b> 3                              | etapas                                         |                                                |
|---------------------------------------------------------------------------------------------|----------------------------------------------|------------------------------------------------|------------------------------------------------|
| grindinis 🔸 Vaikų registracija                                                              |                                              |                                                |                                                |
| 1 Etapas                                                                                    | 2 Etapas                                     | 3 Etapas                                       | 4 Etapas                                       |
| Mokykla                                                                                     |                                              | Klasė                                          |                                                |
| Pasirinkite mokyklą                                                                         |                                              | Pasirinkite klasę                              | 0~                                             |
| "Mokykla" negali būti tuščias.                                                              |                                              | "Klasė" negali būti tuščias.                   |                                                |
| Pastabos:                                                                                   |                                              |                                                |                                                |
| • Į mokyklą pirmumo teise priimamas asmuo, gyvena                                           | ntis tai mokyklai priskirtoje aptarnaujamoje | teritorijoje.                                  |                                                |
| <ul> <li>Prašymai į mokyklas pagal aptarnaujamą teritoriją t</li> </ul>                     | eikiami nuo kovo 1 d. iki balandžio 15 d.    |                                                |                                                |
| • Nepateikus prašymo iki balandžio 15 d., prarandam                                         | a pirmumo teisė ir dalyvaujama priėmime į l  | aisvas vietas.                                 |                                                |
| <ul> <li>Jei mokykla gauna daugiau prašymų, nei turi vietų, p<br/>vieneri metai.</li> </ul> | irmenybė teikiama vaikams, kurių gyvenam     | osios deklaruotos vietos mokyklos aptarnaujamo | oje teritorijoje laikas yra ne trumpesnis kaip |
| Atgal                                                                                       |                                              |                                                |                                                |

7. Atsiveria langas "4 etapas", kuriame prašoma pasitikrinti, ar teisingai suvesti duomenys. Pateikiama tėvų (globėjų) informacija (vardas, pavardė, asmens kodas, telefono numeris, el. pašto adresas), vaiko informacija (vardas, pavardė, asmens kodas, lytis, deklaruotos gyvenamosios vietos adresas, deklaracijos data, mokykla, kurioje vaikas mokosi prašymo pateikimo metu, pasirinktos užsienio kalbos, dorinis dalykas, pasirinkta mokykla ir klasė. Jei duomenys suvesti neteisingai, spaudžiamas mygtukas "Atgal", grįžtama ir koreguojama. Jei duomenys suvesti teisingai, spaudžiamas mygtukas "Toliau".

8. Patikrinus suvestus duomenis ir paspaudus mygtuką "Toliau" registracija užbaigiama (žr. 6 pav.)

6 nov Degistracijos natvirtinimas

| Vaikas sėkmingai užregistruotas į mokyklą         | × |
|---------------------------------------------------|---|
|                                                   |   |
|                                                   |   |
| Vaikų registracija                                |   |
| Pagrindinis > Vaikų registracija                  |   |
|                                                   |   |
|                                                   |   |
| Registracija sėkmingai patvirtinta.               |   |
|                                                   |   |
| Prisijungimo duomenys išsiųsti elektroniniu paštu |   |
|                                                   |   |
|                                                   |   |

9. Užbaigus registraciją, tėvo (globėjo) el. pašto adresu iš e. sistemos automatiškai išsiunčiamas laiškas, kuriame informuojama apie prašymo registraciją ir galimybę pasitikrinti prašymo būseną. Pateikiamas e. sistemos adresas, prisijungimo vardas ir slaptažodis (žr. 7 pav.).

### 7 pav. Prašymo registracijos patvirtinimo el. laiškas

|                                 | 🧑 VAIKŲ REGISTRAO                                                                  | CIJA                         |
|---------------------------------|------------------------------------------------------------------------------------|------------------------------|
| Sveiki                          | 1                                                                                  |                              |
| Jūsų prašymas<br>būseną, galite | buvo užregistruotas mūsų sistemoje. No<br>prisijungti šiuo adresu: <u>https://</u> | prėdami pasitikrinti prašymo |
| Prisijungimo va                 | rdas:                                                                              |                              |
| Slaptažodis:                    |                                                                                    |                              |
| Ačiū,                           |                                                                                    |                              |
| VAIKŲ REGIS                     | RACIJA Šiauliai                                                                    |                              |

4

10. Prašymo būseną galima patikrinti prisijungus prie e. sistemos el. laiške nurodytu adresu, suvedus el. laiške pateiktu prisijungimo vardu ir slaptažodžiu. Prisijungus prie e. sistemos, tėvas (globėjas) darbalaukyje gali peržiūrėti vaiko informaciją (vardas, pavardė, asmens kodas, lytis, adresas, adreso patvirtinimo dokumentai (jei buvo pateikti), tėvo informaciją (vardas, pavardė, asmens kodas, telefono numeris, el. pašto adresas), pateikto prašymo informaciją (žr. 8 pav.)

| Prašymai                                  |                                                  |
|-------------------------------------------|--------------------------------------------------|
| Mokykla                                   | gimnazija                                        |
| Klasė                                     | Dvylikta klasė(ketvirta gimnazijos)              |
| Mokslo metai                              | 2021 - 2022 m.m.                                 |
| Prašymo pateikimo data                    | 2022-02-0. 20:59:41                              |
| Būsena                                    | Vaikas patenka į klasę,<br>Iaukiama patvirtinimo |
| Teritorijos prioritetas                   | Taikomas                                         |
| Adreso patvirtinimas                      | Adresas Patvirtintas Gyvena nuo: 2005-05-03      |
| Mokykla, kurioje mokinys šiuo metu mokosi | progimnazija                                     |
| Kokias užsienio kalbas renkasi            |                                                  |
| Pasirinktas dorinis ugdymas               | Nepasirinkta                                     |
| Kiti prioritetai                          | Vaikas neturi jokių prioritetų                   |

### 8 pav. Prašymo informacija

11. Kai mokykla patvirtins prašymą (Priėmimo tvarkoje nustatytais terminais), tėvas (globėjas) el. pašto adresu iš e. sistemos gaus automatinį pranešimą (žr. 9 pav.). Prisijungus prie e. sistemos anksčiau gautais prisijungimo duomenimis, galima patikrinti pasikeitusią prašymo būseną (žr. 10 pav.)

| 9 pav. Pranešimas apie priėmimą                                                                                                    | 10 pav. Prašymo būsena                    |                                             |  |
|----------------------------------------------------------------------------------------------------|-------------------------------------------|---------------------------------------------|--|
|                                                                                                    | Prašymai                                  |                                             |  |
| 🥙 VAIKŲ REGISTRACIJA                                                                                                    | Mokykla                                   | gimnazija                                   |  |
|                                                                                                    | Klasė                                     | Dvylikta klasė(ketvirta gimnazijos)         |  |
|                                                                                                    | Mokslo metai                              | 2021 - 2022 m.m.                            |  |
| Sveiki .                                                                                                    | Prašymo pateikimo data                    | 2022-02-0. 20:59:41                         |  |
|                                                                                                    | Būsena                                    | Prašymas patvirtintas (vaikas priimtas)     |  |
| Jūsų vaikas buvo sėkmingai priimtas į ". gimnazija" "Dvylikta<br>klasė/ketvirta gimpazijos)". Vaiko prašyma galita pasitikripti šiuo adresu: | Teritorijos prioritetas                   | Taikomas                                    |  |
| https://siauliai-mokyklos//. Prašome susisiekti su mokyklos                                                                                  | Adreso patvirtinimas                      | Adresas Patvirtintas Gyvena nuo: 2005-05-03 |  |
| administracija dėl dokumentų pateikimo.                                                                                                    | Mokykla, kurioje mokinys šiuo metu mokosi | progimnazija                                |  |
| Ačiū,                                                                                                    | Kokias užsienio kalbas renkasi            |                                             |  |
| VAIKŲ REGISTRACIJA Šiauliai                                                                                                    | Pasirinktas dorinis ugdymas               | Nepasirinkta                                |  |
|                                                                                                    | Kiti prioritetai                          | Vaikas neturi jokių prioritetų              |  |

12. Jei mokykla iš aptarnaujamos teritorijos gauna daugiau prašymų nei turi vietų konkrečioje klasėje, prašymai reitinguojami pagal gyvenamosios vietos deklaracijos datą. **Prašymai nereitinguojami pagal prašymo pateikimo datą.** Jei mokykloje nebėra vietų, teikiant prašymą per

e. sistemą tėvui (globėjui) rodomas informacinis užrašas "Pasirinktais mokslo metais mokykloje nebėra laisvų vietų. Galite tęsti registraciją, bet neatsiradus laisvai vietai, jūsų prašymas bus atmestas. Patariame rinktis mokyklą, kurioje yra laisvų vietų. Mokyklų laisvų vietų sąrašą galite rasti <u>čia.</u>" Tokiu atveju reikia grįžti į 2-ą etapą (žr. 5-6 punktus) ir rinktis mokyklą ne pagal aptarnaujamą teritoriją.

13. Jei prašymas į mokyklą pagal aptarnaujamą teritoriją teikiamas pakartotinai, registracija negalima, atsiranda užrašas "Vaikas negali tęsti registracijos, pasiektas maksimalus prašymų skaičius" (žr. 11 pav.)

| <u> </u>                                                                    | i pav. i asiektas maksin                                | iaius prasynių skaicius                                  |                                       |           |
|-----------------------------------------------------------------------------|---------------------------------------------------------|----------------------------------------------------------|---------------------------------------|-----------|
|                                                                             |                                                         |                                                          |                                       |           |
| Voikoo pagali tasti ragistrazijeg pagiaktao makeimalus prož                 | umu ekcižiuo                                            |                                                          |                                       | ×         |
| vaikas negali tęsu registracijos, pasiektas maksimalus pras                 | ymų skaicius                                            |                                                          |                                       |           |
| Vaiku registracija                                                          |                                                         |                                                          |                                       |           |
| Pagrindinis > Vaikų registracija                                            |                                                         |                                                          |                                       |           |
|                                                                             |                                                         |                                                          |                                       |           |
| 1 Etapas                                                                    | 2 Etapas                                                | 3 Etapas                                                 | 4 Etapas                              |           |
| 1                                                                           | 2                                                       | 3                                                        | 4                                     |           |
| Mokykla                                                                     |                                                         | Klasé                                                    |                                       |           |
| Pasirinkite mokyklą                                                         | 0~                                                      | Pasirinkite klasę                                        | (                                     | <b>D~</b> |
| "Mokykla" negali būti tuščias.                                              |                                                         | "Klasė" negali būti tuščias.                             |                                       |           |
| Pastabos:                                                                   |                                                         |                                                          |                                       |           |
| • Į mokyklą pirmumo teise priimamas asmuo, gyvenantis                       | ; tai mokyklai priskirtoje aptarnaujamoje teritorijoje. |                                                          |                                       |           |
| <ul> <li>Prašymai į mokyklas pagal aptarnaujamą teritoriją teiki</li> </ul> | ami nuo kovo 1 d. iki balandžio 15 d.                   |                                                          |                                       |           |
| <ul> <li>Nepateikus prašymo iki balandžio 15 d., prarandama pi</li> </ul>   | rmumo teisė ir dalyvaujama priėmime į laisvas vietas.   |                                                          |                                       |           |
| <ul> <li>Jei mokykla gauna daugiau prašymų, nei turi vietų, pirm</li> </ul> | ienybė teikiama vaikams, kurių gyvenamosios deklaru     | jotos vietos mokyklos aptarnaujamoje teritorijoje laikas | yra ne trumpesnis kaip vieneri metai. |           |
| Atgal                                                                       |                                                         |                                                          |                                       |           |

## 11 pav. Pasiektas maksimalus prašymų skaičius

14. Jeigu teikiant prašymą iš karto apsisprendžiama nesirinkti mokyklos pagal aptarnaujamą teritoriją, suvedus duomenis renkamasi mokykla(-os) ne pagal aptarnaujamą teritoriją ir spaudžiamas mygtukas "Renkuosi mokyklą (-as) (ne daugiau kaip dvi mokyklas ne pagal aptarnaujamą teritoriją" (žr. 4 pav. ir 1-5 punktus). Dalyvaujama priėmime į laisvas vietas. Prašymą galima teikti nuo kovo 1 d., tačiau prašymas bus aktyvuotas tik po gegužės 20 d., kai prasidės priėmimas į laisvas vietas. Paspaudus mygtuką "Renkuosi mokyklą (-as) (ne daugiau kaip dvi mokyklas ne pagal aptarnaujamą teritoriją", atsiveria langas su keliais laukeliais, kuriuose galima rinktis 1-2 mokyklas iš visų Šiaulių miesto bendrojo ugdymo mokyklų pagal jų vykdomas ugdymo programas (pradinio, pagrindinio, vidurinio) ir jose esančias bendrosios paskirties ir specializuoto (kryptingo) ugdymo paskirties klases (žr. 12 pav.). Pasirinkus mokyklas ir klases, nurodžius prioritetus (pagal Priėmimo tvarką), spaudžiamas mygtukas "Toliau".

### 12 pav. Registracija į mokyklas ne pagal aptarnaujamą teritoriją

| 🐼 ŝiauliai 🛛 😑                                         |                                                          |                                                                    |                                                          |              |
|--------------------------------------------------------|----------------------------------------------------------|--------------------------------------------------------------------|----------------------------------------------------------|--------------|
| Vaikų registracija<br>Pagrindinis > Vaikų registracija |                                                          |                                                                    |                                                          |              |
|                                                        | 1 Etapas                                                 | 2 Erapas<br>2                                                      | 3 Expes                                                  | 4 Eugas<br>4 |
| Mokykla                                                |                                                          |                                                                    | Klasé                                                    |              |
| gimnazija                                              |                                                          | ~                                                                  | Dvylikta klasė(ketvirta gimnazijos)                      | ~            |
| Jüs galite pasirinkti antr<br>Mokykla                  | ą mokyklą į kurią norite pateikti prąšymą                |                                                                    | Klasð                                                    |              |
| gimnazija                                              |                                                          | ~                                                                  | Dvylikta klasė(ketvirta gimnazijos)                      | ~            |
| Pastabos:                                              |                                                          |                                                                    |                                                          |              |
| <ul> <li>Į mokyklą pirmumo teise p</li> </ul>          | priimamas asmuo, gyvenantis tai mokyklai priskirtoje     | aptarnaujamoje teritorijoje.                                       |                                                          |              |
| <ul> <li>Prašymai j mokyklas paga</li> </ul>           | il aptarnaujamą teritoriją teikiami nuo kovo 1 d. iki ba | landžio 15 d.                                                      |                                                          |              |
| <ul> <li>Nepateikus prašymo iki ba</li> </ul>          | alandžio 15 d., prarandama pirmumo teisė ir dalyvau      | ama priėmime į laisvas vietas.                                     |                                                          |              |
| <ul> <li>Jei mokykla gauna daugia</li> </ul>           | u prašymų, nei turi vietų, pirmenybė teikiama vaikam     | s, kurių gyvenamosios deklaruotos vietos mokyklos aptarnaujamoje f | eritorijoje laikas yra ne trumpesnis kaip vieneri metai. |              |
| Atgai Tolia                                            | au                                                       |                                                                    |                                                          |              |

15. Pereinama į 4-ą etapą, kuriame prašoma pasitikrinti, ar teisingai suvesti duomenys (žr. 7 punktą) ir registracija užbaigiama (žr. 8 punktą). El. paštu gaunamas patvirtinimo laiškas iš e. sistemos (žr. 9 punktą). Prisijungus prie e. sistemos galima patikrinti prašymo būseną (žr. 10 punktą). Laukiama, kol mokykla prašymą patvirtins arba atšauks (pagal Priėmimo tvarkoje nustatytus terminus). Pranešimas apie prašymo patvirtinimą gaunamas el. paštu (žr. 11 punktą). Jei prašymas buvo pateiktas į dvi mokyklas ne pagal aptarnaujamą teritoriją, tik viena mokykla prašymą gali patvirtinti. Jei mokykla netenkina prašymo, informacija apie prašymo atšaukimą gaunama el. paštu.

16. Jei nepatenkama į abi pasirinktas mokyklas, informacija apie prašymo atšaukimą el. paštu gaunama iš abiejų mokyklų. Siūloma prašymą teikti iš naujo (žr. 1-3 punktus), peržiūrėti laisvų vietų sąrašą (žr. 2 pav.) ir prašymą teikti į tas mokyklas, kuriose yra laisvų vietų. Jei teikiant prašymą "Renkuosi mokyklą (-as) (ne daugiau kaip dvi mokyklas ne pagal aptarnaujamą teritoriją" iš mokyklų sąrašo bus pasirinkta mokykla, kurios aptarnaujamoje teritorijoje deklaruota vaiko gyvenamoji vieta, reikia nurodyti prioritetą "Priėmimo į laisvas vietas metu: mokyklos aptarnaujamoje teritorijoje gyvenantys asmenys, nepateikę prašymo dėl priėmimo į aptarnaujamos teritorijos mokyklą iki balandžio 15 d."

17. Prašymas į specializuoto (kryptingo) ugdymo klases teikiamas renkantis mokyklą ne pagal aptarnaujamą teritoriją (žr. 1-5 punktai). Laukelyje "Mokykla" iš sąrašo pasirenkama mokykla, vykdanti specializuotą (kryptingą) ugdymą. Laukelyje "Klasės" pasirenkama specializuoto (kryptingo) ugdymo klasė. Prašymą reikia pateikti kovo 1-31 d. Priimant mokinius į naujai formuojamas specializuoto ugdymo klases, mokyklose vykdomi specialiųjų ir bendrųjų gebėjimų patikrinimai ir/ar organizuojamas motyvacinis pokalbis (pagal Priėmimo tvarką). Po atrankos, mokykla per e. sistemą patvirtina arba atšaukia prašymą (žr. 11 punktą). Jei vaikas nepriimamas į specializuoto ugdymo krypties klasę, iki balandžio 15 d. galima teikti prašymą į mokyklą pagal aptarnaujamą teritoriją (žr. 14-16 punktai).

# Mokinių priėmimas į Šiaulių miesto bendrojo ugdymo mokyklas

## Prašymų teikimas per elektroninę registravimo sistemą

# Vartotojo vadovas (mokykloms)

1. Nuoroda į elektroninę prašymų registravimo sistemą (<u>https://siauliai-mokyklos.vaikuregistracija.lt/</u>) skelbiama Šiaulių miesto savivaldybės interneto svetainėje <u>www.siauliai.lt</u> (Veiklos sritys \_ Švietimas \_ Priėmimas į mokyklą) ir mokyklų interneto svetainėse.

2. Paspaudus nuorodą į elektroninę prašymų registravimo sistemą (toliau – e. sistema), atsidaro pradinis langas (žr. 1 pav.).

| 1 pav. Pradinis e. sistemos langas                            |                                                                                                    |  |  |
|---------------------------------------------------------------|----------------------------------------------------------------------------------------------------|--|--|
| Siauliai<br>Varu registracua<br>Saulu Morvelas<br>Prisijungti | Prisijungimo duomenis – vartotojo vardą ir slaptažodį – suteiks Švietimo<br>skyriaus vyr. kompiuterininkas. |  |  |
| Vartotojas<br>Slaptažodis                                     | Slaptažodį bus galima pasikeisti prisijungus prie e. sistemos.                                              |  |  |
| Prisimini mane<br>Jei pamiriote slaptažodj, galite atstatyti. | Pamiršus slaptažodį, galima prašyti jį priminti paspaudus "atstatyti".                                      |  |  |
| Prisijungd<br>Registracija                                    |                                                                                                    |  |  |

3. Prisijungus atsidarys e. sistemos mokyklos darbalaukis (žr. 2 pav.), kuriame pateikiamas bendras prašymų skaičius, klasių informacija (klasės tipas, vietų skaičius, prašymų skaičius, laisvų vietų skaičius) pasirinktais mokslo metais, meniu (Darbalaukis, Vaikų registracija, Vaikų sąrašai, Klasės, Laisvos vietos, Dokumentai), mokyklos prisijungimo duomenys. Meniu laukelyje "Dokumentai" įsegti Priėmimo tvarkos aprašas ir Mokyklų aptarnaujamų teritorijų aprašas. Darbalaukio dešiniajame viršutiniame kampe per "Nustatymai" galima pasikeisti slaptažodį, atsijungti.

| 2 pav. | Mokyklos | darbalaukis |
|--------|----------|-------------|
|--------|----------|-------------|

| 🥙 siauliai 🛛 🖃       | Q. Vaikų palėška (vardas, pavardė ar asmena kodas).      |                       |   |               |           |             |                  | rastine@* |
|----------------------|----------------------------------------------------------|-----------------------|---|---------------|-----------|-------------|------------------|-----------|
| (?) Darbalaukis      | gimnazija                                                |                       |   |               |           |             |                  |           |
| 🧯 Vaikų registracija | Pagrindinia                                              |                       |   |               |           |             |                  |           |
| 🙀 Valkų sąrašai      |                                                          |                       |   |               |           |             |                  |           |
| 🔊 Klasės             | <b>4<b></b></b>                                          | Prašymų Skaičius<br>1 |   |               |           |             |                  |           |
| Laiavos vietos       |                                                          |                       |   |               |           |             |                  |           |
| Dokumentai >         | Mokelo metai                                             |                       |   |               |           |             |                  |           |
|                      | 2022 - 2023 m.m.                                         |                       | ~ | Rodyti vietas |           |             |                  |           |
|                      | Klasių informacija<br>Laievos vietos 2022 - 2023 m.m.    |                       |   |               |           |             |                  |           |
|                      | Klase                                                    |                       |   |               | Vietų sk. | Prašymų sk. | Laisvų vietų sk. |           |
|                      | Devinta klasė (pirma gimnazijos)                         |                       |   |               | 78        | 0           | 78               |           |
|                      | Devinta klasė (pirma gimnazijos, muzikinio ugdymo krypti | ies)                  |   |               | 52        | 0           | 52               |           |
|                      | Dešimta klasė(antra gimnazijos)                          |                       |   |               | 0         | 0           | 0                |           |
|                      | 😑 Vienuolikta klasė(trečia gimnazijos)                   |                       |   |               | 0         | 0           | 0                |           |
|                      | <ul> <li>Dvylikta klasė(ketvirta gimnazijos)</li> </ul>  |                       |   |               | 0         | 0           | 0                |           |
|                      |                                                          |                       |   |               |           |             |                  |           |

4. Paspaudus mygtuką "Vaikų registracija", atsiveria langas "1 etapas" (žr. 3 pav.), kuriame reikia pasirinkti mokyklos lankymo pradžią, į laukelius įrašyti tėvo (globėjo) vardą, pavardę, asmens kodą, telefono numerį ir el. pašto adresą. Būtina pažymėti laukelį "Su Priėmimo tvarkos

aprašu ir Mokyklų aptarnaujamų teritorijų aprašu susipažinau" (nuorodos į šiuos dokumentus buvo pateiktos Informaciniame lange, žr. 2 pav.). Užpildžius laukelius spausti mygtuką "Toliau".

| 🚳 ŝiauliai 🛛 📃                                                        | 3 p                | oav. 1 etapas                        |          |
|-----------------------------------------------------------------------|--------------------|--------------------------------------|----------|
| Vaikų registracija<br>Pagrindinis → Vaikų registracija                |                    |                                      |          |
| 1 Elipor                                                              | 2 Etapas<br>2      | 3 Etapas<br>33                       | 4 Etapas |
| Pageidaujama švietimo įstaigos lankymo pradžia. Pasirinkite mokslo    | ) metus:           | Vieno iš tėvų (globėjų) vardas       |          |
| 2021 - 2022 m.m.                                                      | ~                  | v                                    |          |
| Vieno iš tėvų (globėjų) pavardė                                       |                    | Vieno iš tėvų (globėjų) asmens kodas |          |
| Vieno iš tėvų (globėjų) telefonas                                     |                    | El. Paštas                           |          |
| Su priėmimo tvarkos aprašu ir Mokyklų aptarnaujamomis teritori Toliau | jomis susipažinau. |                                      |          |

5. Suvedus vieno iš tėvų (globėjų) duomenis ir paspaudus mygtuką "Toliau", atsiveria langas "2 etapas" (žr. 4 pav.). Lange pateikiama vaiko (-ų) asmens duomenų kortelė (-ės) (vardas, pavardė, asmens kodas, adresas, deklaracijos data), automatiškai užpildyta pagal Gyventojų registro duomenis. Prašoma pasirinkti, kurį vaiką norima registruoti į mokyklą ir pažymėti kortelės langelį. Laukeliuose reikia pasirinkti mokyklą, kurioje vaikas mokosi (sąraše pateikiamos tik Šiaulių miesto savivaldybės bendrojo ugdymo mokyklos), prioritetus (pagal Priėmimo tvarką), dorinio ugdymo dalyką, įrašyti, kokias užsienio kalbas mokosi. Jei vaikas prašymo teikimo metu mokosi ne Šiaulių miesto savivaldybės bendrojo ugdymo mokykloje, į atskirą laukelį reikia įrašyti mokyklos pavadinimą. Suvedus duomenis, reikia pasirinkti **tik vieną** iš dviejų variantų: "Renkuosi mokyklą pagal aptarnaujamą teritoriją (bendrosios paskirties klasės)" arba "Renkuosi mokyklą (-as) (ne daugiau kaip dvi mokyklas ne pagal aptarnaujamą teritoriją".

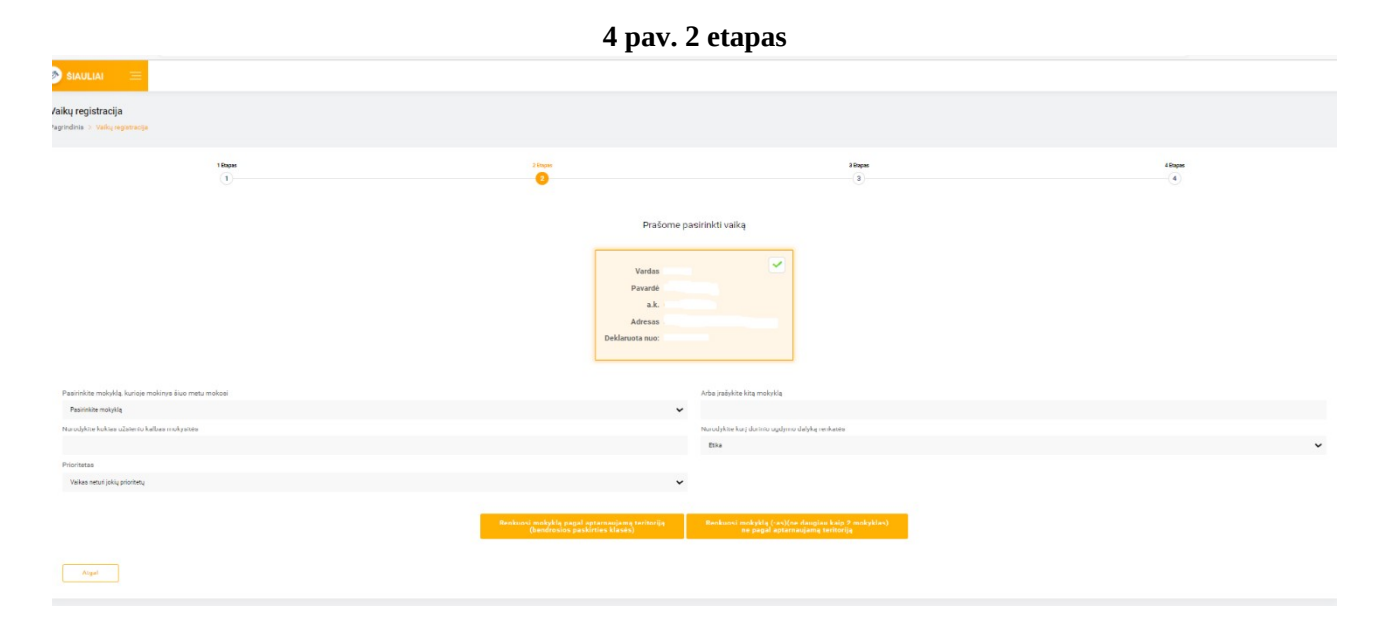

6. Pasirinkus "Renkuosi mokyklą pagal aptarnaujamą teritoriją (bendrosios paskirties klasės)", atsiveria langas "3 etapas" (žr. 5 pav.). Laukelyje "Mokykla" pagal ugdymo programą

(pradinio, pagrindinio, vidurinio) reikia pasirinkti vieną iš dviejų aptarnaujamos teritorijos mokyklų. Laukelyje "Klasė" pasirenkama klasė, į kurią teikiamas prašymas. Pateikiamos pastabos apie priėmimo tvarką. Spaudžiamas mygtukas "Toliau".

|                                                                                               | 5 pav. 3                                   | etapas                                         |                                               |
|-----------------------------------------------------------------------------------------------|--------------------------------------------|------------------------------------------------|-----------------------------------------------|
| Pagrindinis > Vaikų registracija                                                              |                                            |                                                |                                               |
| 1 Etapas<br>1                                                                                 | 2 Etapas                                   | 3 Etapos<br>3                                  | 4 Etapas<br>4                                 |
| Mokykla                                                                                       |                                            | Klasė                                          |                                               |
| Pasirinkite mokyklą                                                                           | 0~                                         | Pasirinkite klasę                              | 0~                                            |
| "Mokykla" negali būti tuščias.                                                                |                                            | "Klasė" negali būti tuščias.                   |                                               |
| Pastabos:                                                                                     |                                            |                                                |                                               |
| • Į mokyklą pirmumo teise priimamas asmuo, gyvenant                                           | is tai mokyklai priskirtoje aptarnaujamoje | teritorijoje.                                  |                                               |
| <ul> <li>Prašymai į mokyklas pagal aptarnaujamą teritoriją tei</li> </ul>                     | kiami nuo kovo 1 d. iki balandžio 15 d.    |                                                |                                               |
| <ul> <li>Nepateikus prašymo iki balandžio 15 d., prarandama j</li> </ul>                      | pirmumo teisė ir dalyvaujama priėmime į la | aisvas vietas.                                 |                                               |
| <ul> <li>Jei mokykla gauna daugiau prašymų, nei turi vietų, pir<br/>vieneri metai.</li> </ul> | menybė teikiama vaikams, kurių gyvenam     | osios deklaruotos vietos mokyklos aptarnaujamo | je teritorijoje laikas yra ne trumpesnis kaip |
| Atgal Toliau                                                                                  |                                            |                                                |                                               |

7. Atsiveria langas "4 etapas", kuriame prašoma pasitikrinti, ar teisingai suvesti duomenys. Pateikiama tėvų (globėjų) informacija (vardas, pavardė, asmens kodas, telefono numeris, el. pašto adresas), vaiko informacija (vardas, pavardė, asmens kodas, lytis, deklaruotos gyvenamosios vietos adresas, deklaracijos data, mokykla, kurioje vaikas mokosi prašymo pateikimo metu, pasirinktos užsienio kalbos, dorinis dalykas, pasirinkta mokykla ir klasė. Jei duomenys suvesti neteisingai, spaudžiamas mygtukas "Atgal", grįžtama ir koreguojama. Jei duomenys suvesti teisingai, spaudžiamas mygtukas "Toliau".

8. Patikrinus suvestus duomenis ir paspaudus mygtuką "Toliau" registracija užbaigiama (žr. 6 pav.)

| 6 pav. Registracijos patvirtinimas                                                              |   |
|-------------------------------------------------------------------------------------------------|---|
|                                                                                                 |   |
| Vaikas sėkmingai užregistruotas į mokyklą                                                       | × |
| Vaikų registracija<br>Pagrindinis → Vaikų registracija                                          |   |
| <b>Registracija sėkmingai patvirtinta.</b><br>Prisijungimo duomenys išsiųsti elektroniniu paštu |   |
| <b>Registracija sėkmingai patvirtinta.</b><br>Prisijungimo duomenys išsiųsti elektroniniu paštu |   |

9. Užbaigus registraciją, tėvo (globėjo) el. pašto adresu iš e. sistemos automatiškai išsiunčiamas laiškas, kuriame informuojama apie prašymo registraciją ir galimybę pasitikrinti prašymo būseną. Pateikiamas e. sistemos adresas, prisijungimo vardas ir slaptažodis (žr. 7 pav.).

## 7 pav. Prašymo registracijos patvirtinimo el. laiškas

|                                 | 🧑 VAIKŲ REGISTRAO                                                                  | CIJA                         |
|---------------------------------|------------------------------------------------------------------------------------|------------------------------|
| Sveiki                          | 1                                                                                  |                              |
| Jūsų prašymas<br>būseną, galite | buvo užregistruotas mūsų sistemoje. No<br>prisijungti šiuo adresu: <u>https://</u> | prėdami pasitikrinti prašymo |
| Prisijungimo va                 | rdas:                                                                              |                              |
| Slaptažodis:                    |                                                                                    |                              |
| Ačiū,                           |                                                                                    |                              |
| VAIKŲ REGIS                     | RACIJA Šiauliai                                                                    |                              |

10. Prašymo būseną galima patikrinti prisijungus prie e. sistemos el. laiške nurodytu adresu, suvedus el. laiške pateiktu prisijungimo vardu ir slaptažodžiu. Prisijungus prie e. sistemos, tėvas (globėjas) darbalaukyje gali peržiūrėti vaiko informaciją (vardas, pavardė, asmens kodas, lytis, adresas, adreso patvirtinimo dokumentai (jei buvo pateikti), tėvo informaciją (vardas, pavardė, asmens kodas, telefono numeris, el. pašto adresas), pateikto prašymo informaciją (žr. 8 pav.)

| Prašymai                                  |                                                  |
|-------------------------------------------|--------------------------------------------------|
| Mokykla                                   | gimnazija                                        |
| Klasé                                     | Dvylikta klasė(ketvirta gimnazijos)              |
| Mokslo metai                              | 2021 - 2022 m.m.                                 |
| Prašymo pateikimo data                    | 2022-02-0 20:59:41                               |
| Būsena                                    | Vaikas patenka į klasę.<br>Isukiama patvirtinimo |
| Teritorijos prioritetas                   | Taikomas                                         |
| Adreso patvirtinimas                      | Adresas Patvirtintas Gyvena nuo: 2005-05-03      |
| Mokykla, kurioje mokinys šiuo metu mokosi | progimnazija                                     |
| Kokias užsienio kalbas renkasi            |                                                  |
| Pasirinktas dorinis ugdymas               | Nepasirinkta                                     |
| Kiti prioritetai                          | Vaikas neturi jokių prioritetų                   |

8 pav. Prašymo informacija

11. Atidarius meniu langą "Vaikų sąrašai", pateikiamas pasirinktais mokslo metais prašymus pateikusių vaikų sąrašas (žr. 9 pav.). Sąrašą galima spausdinti, atlikti paiešką pagal vaiko vardą, pavardę ar asmens kodą. Vaikai, pateikę prašymus į dvi mokyklas, sąraše žymimi kita spalva (žr. 10 pav.)

| 9 pav. Vaikų sąrašai |                                                 |                 |                           |                         |                         |  |  |  |
|----------------------|-------------------------------------------------|-----------------|---------------------------|-------------------------|-------------------------|--|--|--|
| 🚳 ŝiauliai 🛛 🖃       | Q Vaikų paieška (vardas, pavardė ar asmens koda |                 |                           |                         | rastine@<br>gimnazija ~ |  |  |  |
| Ø Darbalaukis        | dimpazija                                       |                 |                           |                         |                         |  |  |  |
| aikų registracija    | Pagrindinis > Vaikų sąrašai                     |                 |                           |                         |                         |  |  |  |
| 🛉 Vaikų sąrašai      |                                                 |                 |                           |                         |                         |  |  |  |
| 🗗 Klasės             | Vaikų sąrašai                                   |                 |                           |                         |                         |  |  |  |
| 1 Laisvos vietos     | 2021 - 2022 m.m.                                | Rodyti vaikus   | Spausdinti                |                         |                         |  |  |  |
| Dokumentai >         |                                                 |                 |                           |                         |                         |  |  |  |
|                      |                                                 |                 | Devinta klasė (pirma gimn | azijos)                 |                         |  |  |  |
|                      | 2021 - 2022 m.m.                                |                 |                           |                         |                         |  |  |  |
|                      | Vardas Pavardé Asmo                             | ns kodas Amžius | Tévų telefonas            | Teritorijos prioritetas | Büsena Kiti prioritetai |  |  |  |

## 10 pav. Vaikai, pateikę prašymus į dvi mokyklas

|     | Dvylikta klasė(ketvirta gimnazijos) |         |              |        |                |                         |                                         |                                |  |
|-----|-------------------------------------|---------|--------------|--------|----------------|-------------------------|-----------------------------------------|--------------------------------|--|
|     |                                     |         |              |        |                | 2021 - 2022 m.m.        |                                         |                                |  |
|     | Vardas                              | Pavardė | Asmens kodas | Amžius | Tėvų telefonas | Teritorijos prioritetas | Būsena                                  | Kiti prioritetai               |  |
| 1 🥐 |                                     |         |              |        |                | Netaikomas              | Prašymas patvirtintas (vaikas priimtas) | Vaikas neturi jokių prioritetų |  |

4

12. Pasirinkus meniu "Vaikų sąrašai", sąraše prie kiekvieno vaiko (dešiniajame krašte) galima atsidaryti papildomą informacinį langą (žr. 11 pav.), kuriame galima atlikti kelias funkcijas: "Redaguoti" (redaguoti vaiko duomenų kortelėje tėvo telefono numerį, įkelti papildomus adreso patvirtinimo dokumentus), skaityti "Plačiau" (atsidaro kortelė, kurioje pateikiama visa prašyme nurodyta informacija), "Patvirtinti prašymą" (prašymas bus patvirtintas ir tėvas el. paštu automatiškai iš e. sistemos gaus patvirtinimo pranešimą), "Atšaukti prašymą" (prašymas bus pašalintas ir tėvas el. paštu automatiškai iš e. sistemos gaus pranešimą).

### 11 pav. Papildoma duomenų ir funkcijų kortelė

|   | Dvylikta klasė(ketvirta gimnazijos) |        |         |              |        |                |                         |                                                  |                                                                            |
|---|-------------------------------------|--------|---------|--------------|--------|----------------|-------------------------|--------------------------------------------------|----------------------------------------------------------------------------|
|   | 2021 - 2022 m.m.                    |        |         |              |        |                |                         |                                                  |                                                                            |
|   |                                     | Vardas | Pavardė | Asmens kodas | Amžius | Tėvų telefonas | Teritorijos prioritetas | Būsena                                           | 🛠 Redaguoti                                                                |
| 1 | <b>(</b>                            |        |         |              |        |                | Netaikomas              | Vaikas patenka į klasę,<br>laukiama patvirtinimo | O Piačiau                                                                  |
|   |                                     |        |         |              |        |                |                         |                                                  | Z Patvirtinti prašimą (prašymas bus patvirtintas ir tėvas bus informuotas) |
|   |                                     |        |         |              |        |                |                         |                                                  | O Atšaukti prašymą (prašymas bus pašalintas ir tėvas bus informuotas)      |

13. Kai mokykla patvirtins prašymą (Priėmimo tvarkoje nustatytais terminais), tėvas (globėjas) el. pašto adresu iš e. sistemos gaus automatinį pranešimą (žr. 12 pav.). Prisijungus prie e. sistemos anksčiau gautais prisijungimo duomenimis, galima patikrinti pasikeitusią prašymo būseną (žr. 13 pav.)

| 12 pav. Pranešimas apie priėmimą                                                                                                    | 13 pav. Prašymo būsena                    |                                             |  |  |
|----------------------------------------------------------------------------------------------------|-------------------------------------------|---------------------------------------------|--|--|
|                                                                                                    | Prašymai                                  |                                             |  |  |
| 🥙 VAIKŲ REGISTRACIJA                                                                                                    | Mokykla                                   | gimnazija                                   |  |  |
| <u> </u>                                                                                                    | Klasė                                     | Dvylikta klasė(ketvirta gimnazijos)         |  |  |
|                                                                                                    | Mokslo metai                              | 2021 - 2022 m.m.                            |  |  |
| Svoiki                                                                                                    | Prašymo pateikimo data                    | 2022-02-0 20:59:41                          |  |  |
|                                                                                                    | Būsena                                    | Prašymas patvirtintas (vaikas priimtas)     |  |  |
| Jūsų vaikas buvo sėkmingai priimtas į ". gimnazija" "Dvylikta                                                                                               | Teritorijos prioritetas                   | Taikomas                                    |  |  |
| klasė(ketvirta gimnazijos)". Vaiko prašymą galitė pasitikrinti šiuo adresu:<br><u>https://siauliai-mokyklos.</u> <u>t/</u> . Prašome susisiekti su mokyklos | Adreso patvirtinimas                      | Adresas Patvirtintas Gyvena nuo: 2005-05-03 |  |  |
| administracija dėl dokumentų pateikimo.                                                                                                    | Mokykla, kurioje mokinys šiuo metu mokosi | progimnazija                                |  |  |
| Δζίη                                                                                                    | Kokias užsienio kalbas renkasi            |                                             |  |  |
| VAIKU REGISTRACIJA Šiauliai                                                                                                    | Pasirinktas dorinis ugdymas               | Nepasirinkta                                |  |  |
|                                                                                                    | Kiti prioritetai                          | Vaikas neturi jokių prioritetų              |  |  |

14. Jei mokykla iš aptarnaujamos teritorijos gauna daugiau prašymų nei turi vietų konkrečioje klasėje, prašymai automatiškai e. sistemoje reitinguojami pagal gyvenamosios vietos deklaracijos datą. **Prašymai nereitinguojami pagal prašymo pateikimo datą.** Jei mokykloje nebėra vietų, teikiant prašymą per e. sistemą tėvui (globėjui) rodomas informacinis užrašas "Pasirinktais mokslo metais mokykloje nebėra laisvų vietų. Galite tęsti registraciją, bet neatsiradus laisvai vietai, jūsų prašymas bus atmestas. Patariame rinktis mokyklą, kurioje yra laisvų vietų. Mokyklų laisvų vietų sąrašą galite rasti <u>čia.</u>" Tokiu atveju reikia grįžti į 2-ą etapą (žr. 5-6 punktus) ir rinktis mokyklą ne pagal aptarnaujamą teritoriją.

15. Jei prašymas į mokyklą pagal aptarnaujamą teritoriją teikiamas pakartotinai, registracija negalima, atsiranda užrašas "Vaikas negali tęsti registracijos, pasiektas maksimalus prašymų skaičius" (žr. 14 pav.)

### 14 pav. Pasiektas maksimalus prašymų skaičius

| 🐼 ŝiauliai 🛛 😑                                                  |                                                                    |                                                         |                                           |
|-----------------------------------------------------------------|--------------------------------------------------------------------|---------------------------------------------------------|-------------------------------------------|
| Vaikas negali tęsti registracijos, pasiektas maks               | imalus prašymų skaičius                                            |                                                         | x                                         |
| Vaikų registracija<br>Pagrindinis > Vaikų registracija          |                                                                    |                                                         |                                           |
| 1 Etapas                                                        | 2 Etapas<br>2                                                      | 3 Etapas                                                | 4 Etapas<br>4                             |
| Mokykla                                                         |                                                                    | Klasė                                                   |                                           |
| Pasirinkite mokyklą                                             | 0~                                                                 | Pasirinkite klasę                                       | 0~                                        |
| "Mokykla" negali būti tuščias.                                  |                                                                    | "Klasė" negali būti tuščias.                            |                                           |
| Pastabos:                                                       |                                                                    |                                                         |                                           |
| • Į mokyklą pirmumo teise priimamas asmuo                       | , gyvenantis tai mokyklai priskirtoje aptarnaujamoje teritorijoje. |                                                         |                                           |
| <ul> <li>Prašymai į mokyklas pagal aptarnaujamą te</li> </ul>   | ritoriją teikiami nuo kovo 1 d. iki balandžio 15 d.                |                                                         |                                           |
| <ul> <li>Nepateikus prašymo iki balandžio 15 d., pra</li> </ul> | rrandama pirmumo teisė ir dalyvaujama priėmime į laisvas vietas    | S.                                                      |                                           |
| <ul> <li>Jei mokykla gauna daugiau prašymų, nei tu</li> </ul>   | ri vietų, pirmenybė teikiama vaikams, kurių gyvenamosios deklar    | ruotos vietos mokyklos aptarnaujamoje teritorijoje laik | kas yra ne trumpesnis kaip vieneri metai. |
| Atgal                                                           |                                                                    |                                                         |                                           |

16. Jeigu teikiant prašymą iš karto apsisprendžiama nesirinkti mokyklos pagal aptarnaujamą teritoriją, suvedus duomenis renkamasi mokykla(-os) ne pagal aptarnaujamą teritoriją ir spaudžiamas mygtukas "Renkuosi mokyklą (-as) (ne daugiau kaip dvi mokyklas ne pagal aptarnaujamą teritoriją" (žr. 4 pav. ir 4-6 punktus). Dalyvaujama priėmime į laisvas vietas. Prašymą galima teikti nuo kovo 1 d., tačiau prašymas bus aktyvuotas tik po gegužės 20 d., kai prasidės priėmimas į laisvas vietas. Paspaudus mygtuką "Renkuosi mokyklą (-as) (ne daugiau kaip dvi mokyklas ne pagal aptarnaujamą teritoriją", atsiveria langas su keliais laukeliais, kuriuose galima rinktis 1-2 mokyklas iš visų Šiaulių miesto bendrojo ugdymo mokyklų pagal jų vykdomas ugdymo programas (pradinio, pagrindinio, vidurinio) ir jose esančias bendrosios paskirties ir specializuoto (kryptingo) ugdymo paskirties klases (žr. 15 pav.). Pasirinkus mokyklas ir klases, nurodžius prioritetus (pagal Priėmimo tvarką), spaudžiamas mygtukas "Toliau".

| 🥙 ŝiauliai 🛛 😑                                         |                                                             |                                                      |                                                          |               |
|--------------------------------------------------------|-------------------------------------------------------------|------------------------------------------------------|----------------------------------------------------------|---------------|
| Vaikų registracija<br>Pagrindinis > Vaikų registracija |                                                             |                                                      |                                                          |               |
| 1                                                      | 21.000 CT                                                   | 2 Etapas<br>2                                        | 3 tispes                                                 | 4 Etopas<br>4 |
| Mokykla                                                |                                                             |                                                      | Klasë                                                    |               |
| gimnazija                                              |                                                             | ~                                                    | Dvylikta klasė(ketvirta gimnazijos)                      | ~             |
| Jūs galite pasirinkti antrą moky<br>Mokykla            | klą į kurią norite pateikti prąšymą                         |                                                      | Klasé                                                    |               |
| gimnazija                                              |                                                             | •                                                    | Dvylikta klasé(ketvirta gimnazijos)                      | ~             |
| Pastabos:                                              |                                                             |                                                      |                                                          |               |
| <ul> <li>Į mokyklą pirmumo teise priimama</li> </ul>   | s asmuo, gyvenantis tai mokyklai priskirtoje aptarnaujam    | oje teritorijoje.                                    |                                                          |               |
| <ul> <li>Prašymai į mokyklas pagal aptarna</li> </ul>  | ujamą teritoriją teikiami nuo kovo 1 d. iki balandžio 15 d. |                                                      |                                                          |               |
| <ul> <li>Nepateikus prašymo iki balandžio 1</li> </ul> | 5 d., prarandama pirmumo teise ir dalyvaujama priėmim       | e į laisvas vietas.                                  |                                                          |               |
| Jei mokykla gauna daugiau prašym                       | ų, nei turi vietų, pirmenybė teikiama vaikams, kurių gyven  | amosios deklaruotos vietos mokyklos aptarnaujamoje t | eritorijoje laikas yra ne trumpesnis kaip vieneri metai. |               |

### 15 pav. Registracija į mokyklas ne pagal aptarnaujamą teritoriją

17. Pereinama į 4-ą etapą, kuriame prašoma pasitikrinti, ar teisingai suvesti duomenys (žr. 7 punktą) ir registracija užbaigiama (žr. 8 punktą). El. paštu gaunamas patvirtinimo laiškas iš e. sistemos (žr. 9 punktą). Prisijungus prie e. sistemos galima patikrinti prašymo būseną (žr. 10 punktą). Laukiama, kol mokykla prašymą patvirtins arba atšauks (pagal Priėmimo tvarkoje nustatytus terminus). Pranešimas apie prašymo patvirtinimą gaunamas el. paštu (žr. 11 punktą). Jei

6

prašymas buvo pateiktas į dvi mokyklas ne pagal aptarnaujamą teritoriją, tik viena mokykla prašymą gali patvirtinti. Jei mokykla netenkina prašymo, informacija apie prašymo atšaukimą gaunama el. paštu.

18. Jei nepatenkama į abi pasirinktas mokyklas, informacija apie prašymo atšaukimą el. paštu gaunama iš abiejų mokyklų. Siūloma prašymą teikti iš naujo (žr. 1-3 punktus), peržiūrėti laisvų vietų sąrašą (žr. 2 pav.) ir prašymą teikti į tas mokyklas, kuriose yra laisvų vietų. Jei teikiant prašymą "Renkuosi mokyklą (-as) (ne daugiau kaip dvi mokyklas ne pagal aptarnaujamą teritoriją" iš mokyklų sąrašo bus pasirinkta mokykla, kurios aptarnaujamoje teritorijoje deklaruota vaiko gyvenamoji vieta, reikia nurodyti prioritetą "Priėmimo į laisvas vietas metu: mokyklos aptarnaujamoje teritorijoje gyvenantys asmenys, nepateikę prašymo dėl priėmimo į aptarnaujamos teritorijos mokyklą iki balandžio 15 d."

19. Prašymas į specializuoto (kryptingo) ugdymo klases teikiamas renkantis mokyklą ne pagal aptarnaujamą teritoriją (žr. 1-5 punktai). Laukelyje "Mokykla" iš sąrašo pasirenkama mokykla, vykdanti specializuotą (kryptingą) ugdymą. Laukelyje "Klasės" pasirenkama specializuoto (kryptingo) ugdymo klasė. Prašymą reikia pateikti kovo 1-31 d. Priimant mokinius į naujai formuojamas specializuoto ugdymo klases, mokyklose vykdomi specialiųjų ir bendrųjų gebėjimų patikrinimai ir/ar organizuojamas motyvacinis pokalbis (pagal Priėmimo tvarką). Po atrankos, mokykla per e. sistemą patvirtina arba atšaukia prašymą (žr. 11 punktą). Jei vaikas nepriimamas į specializuoto ugdymo krypties klasę, iki balandžio 15 d. galima teikti prašymą į mokyklą pagal aptarnaujamą teritoriją (žr. 14-16 punktai).

20. Meniu lange "Klasės" (žr. 16 pav.) mokykla gali redaguoti arba ištrinti klases. Naujas klases gali sukurti Švietimo skyriaus specialistas.

|                      |   |                                                          |         |  | 16 pav. Klasės                                              |  |                     |                       |                        |
|----------------------|---|----------------------------------------------------------|---------|--|-------------------------------------------------------------|--|---------------------|-----------------------|------------------------|
| ŠIAULIAI             | Ξ | Q Vaikų paleška (vardas, pavardė ar asmens kodas).       |         |  |                                                             |  |                     | rastine@<br>jimnazija |                        |
| 🧑 Darbalaukis        |   | ≡/ Klas                                                  | sés     |  |                                                             |  |                     |                       |                        |
| 📋 Vaikų registracija |   | Klasės                                                   |         |  |                                                             |  |                     |                       |                        |
| 辩 Vaikų sąrašai      |   | ▼ Vlapás palačka                                         |         |  |                                                             |  |                     |                       |                        |
| 🛃 Klasės             |   | - Nades pareona<br>Rodomi rezultatai 1-5 iš 5 elementai. |         |  |                                                             |  |                     |                       |                        |
| 🦺 Laisvos vietos     |   | ID                                                       | Mokykla |  | Pavadinimas                                                 |  | Sukūrimo laikas     | Büsena                |                        |
| Dokumentai           | > | 137                                                      | 1       |  | Devinta klasė (pirma gimnazijos)                            |  | 2022-01-16 07:53:37 | Aktyvi                | 🖋 Redaguoti 💼 Ištrinti |
|                      |   | 176                                                      | i       |  | Devinta klasė (pirma gimnazijos, muzikinio ugdymo krypties) |  | 2022-02-02 15:25:53 | Aktyvi                | Redaguoti 🖥 Ištrinti   |
|                      |   | 138                                                      | 3       |  | Dešimta klasė(antra gimnazijos)                             |  | 2022-01-16 07:53:37 | Aktyvi                | Redaguoti 🖥 Ištrinti   |
|                      |   | 139                                                      | )       |  | Vienuolikta klasė(trečia gimnazijos)                        |  | 2022-01-16 07:53:37 | Aktyvi                | Redaguoti 🛅 Ištrinti   |
|                      |   | 140                                                      | )       |  | Dvylikta klasė(ketvirta gimnazijos)                         |  | 2022-01-16 07:53:37 | Aktyvi                | Redaguoti 🗐 Ištrinti   |

21. Meniu lange "Laisvos vietos" (žr. 17 pav.) mokykla gali peržiūrėti laisvų vietų sąrašą visose Šiaulių miesto bendrojo ugdymo mokyklose pasirinktais mokslo metais. Laisvas vietas pagal mokyklų teikiamą informaciją nustato Švietimo skyriaus specialistas. Laisvas vietas gali peržiūrėti tėvai (globėjai).

## 17 pav. Laisvos vietos

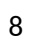

| 🧔 ŠIAULIAI 🛛 🖃       | Q Vaikų paleška (vardas, pavardė ar asmens kodas). |                  |                |                  | rastine@.<br>gimnazija |
|----------------------|----------------------------------------------------|------------------|----------------|------------------|------------------------|
| 🧭 Darbalaukis        | Laisvos vietos                                     |                  |                |                  |                        |
| 💼 Vaikų registracija | Pagrindinis > Laisvos vietos                       |                  |                |                  |                        |
| 🛉 Vaikų sąrašai      |                                                    | Posirinkit       | a makala matua |                  |                        |
| 💶 Klasės             |                                                    | Masimikin        | okslo metai    |                  |                        |
| Laisvos vietos       |                                                    | 2022 - 2023 m.m. |                | ~                |                        |
| Dokumentai >         |                                                    |                  | Toliau         |                  |                        |
|                      |                                                    |                  |                |                  |                        |
|                      |                                                    | 1                | progimnazija   |                  |                        |
|                      |                                                    | 2022 - 2023 m.m. |                |                  |                        |
|                      | Klasé                                              | Vietų sk.        | Prašymų sk.    | Laisvų vietų sk. |                        |
|                      | Pirma klasė                                        | 110              | 0              | 110              |                        |
|                      | Antra klasé                                        | 0                | 0              | 0                |                        |

| DETALŪS METADUOMENYS                                                                                    |                                                                                                    |  |  |  |
|----------------------------------------------------------------------------------------------------|----------------------------------------------------------------------------------------------------|--|--|--|
| Dokumento sudarytojas (-ai)                                                                             | ŠIAULIŲ MIESTO SAVIVALDYBĖ 188771865, Vasario 16-<br>osios g. 62, Šiauliai LT-76295                                                                                                    |  |  |  |
| Dokumento pavadinimas (antraštė)                                                                        | DĖL MOKINIŲ PRIĖMIMO ORGANIZAVIMO                                                                                                    |  |  |  |
| Dokumento registracijos data ir numeris                                                                 | 2022-02-24 Nr. (25.1.5.E)SŠ-88                                                                                                    |  |  |  |
| Dokumento gavimo data ir dokumento gavimo registracijos<br>numeris                                      | _                                                                                                    |  |  |  |
| Dokumento specifikacijos identifikavimo žymuo                                                           | ADOC-V1.0                                                                                                    |  |  |  |
| Parašo paskirtis                                                                                        | Pasirašymas                                                                                                    |  |  |  |
| Parašą sukūrusio asmens vardas, pavardė ir pareigos                                                     | Edita Minkuvienė, Vedėja, ŠVIETIMO SKYRIUS                                                                                                    |  |  |  |
| Sertifikatas išduotas                                                                                   | EDITA MINKUVIENĖ, Šiaulių miesto savivaldybės administracija LT                                                                                                    |  |  |  |
| Parašo sukūrimo data ir laikas                                                                          | 2022-02-24 10:22:17 (GMT+02:00)                                                                                                    |  |  |  |
| Parašo formatas                                                                                         | XAdES-T                                                                                                    |  |  |  |
| Laiko žymoje nurodytas laikas                                                                           | 2022-02-24 10:22:19 (GMT+02:00)                                                                                                    |  |  |  |
| Informacija apie sertifikavimo paslaugų teikėją                                                         | ADIC CA-A, Asmens dokumentu israsymo centras prie LR VRM<br>LT                                                                                                    |  |  |  |
| Sertifikato galiojimo laikas                                                                            | 2021-04-07 14:12:40 - 2024-04-06 14:12:40                                                                                                    |  |  |  |
| Informacija apie būdus, naudotus metaduomenų vientisumui<br>užtikrinti                                  | "Registravimas" paskirties metaduomenų vientisumas užtikrintas<br>naudojant "RCSC IssuingCA, VI Registru centras - i.k. 124110246<br>LT" išduotą sertifikatą "Dokumentų valdymo sistema Avilys,<br>Šiaulių miesto savivaldybės administracija, į.k. 188771865 LT",<br>sertifikatas galioja nuo 2021-12-20 12:38:08 iki 2024-12-19<br>12:38:08 |  |  |  |
| Pagrindinio dokumento priedų skaičius                                                                   | 2                                                                                                    |  |  |  |
| Pagrindinio dokumento pridedamų dokumentų skaičius                                                      | _                                                                                                    |  |  |  |
| Pridedamo dokumento sudarytojas (-ai)                                                                   | _                                                                                                    |  |  |  |
| Pridedamo dokumento pavadinimas (antraštė)                                                              | _                                                                                                    |  |  |  |
| Pridedamo dokumento registracijos data ir numeris                                                       | _                                                                                                    |  |  |  |
| Programinės įrangos, kuria naudojantis sudarytas elektroninis<br>dokumentas, pavadinimas                | Dokumentų valdymo sistema Avilys, versija 3.5.45.2                                                                                                    |  |  |  |
| Informacija apie elektroninio dokumento ir elektroninio (-ių)<br>parašo (-ų) tikrinimą (tikrinimo data) | Atitinka specifikacijos keliamus reikalavimus.<br>Visi dokumente esantys elektroniniai parašai galioja (2022-02-24<br>10:48:49)                                                                                                    |  |  |  |
| Paieškos nuoroda                                                                                        | _                                                                                                    |  |  |  |
| Papildomi metaduomenys                                                                                  | Nuorašą suformavo 2022-02-24 10:48:49 Dokumentų valdymo sistema Avilys                                                                                                    |  |  |  |